# МИНИСТЕРСТВО НАУКИ И ВЫСШЕГО ОБРАЗОВАНИЯ РФ

## БРЯНСКИЙ ГОСУДАРСТВЕННЫЙ ТЕХНИЧЕСКИЙ УНИВЕРСИТЕТ

# КОНТРОЛЬНАЯ РАБОТА

# по дисциплине «Информатика»

Вариант №31

Студент гр. 318-ААА Иванов А.А. № зач.книжки 12.9005 Преподаватель Подвесовская М.А.

## БРЯНСК 2018

#### Задание №1. Основные операции с файловой структурой в ОС Windows

Выполнить вариант задания в OC Windows 7, используя Проводник. Корневой папкой для структуры является созданная на диске D: папка, названная по фамилии студента.

1. Создать иерархию папок и файлов в соответствии со следующей структурой:

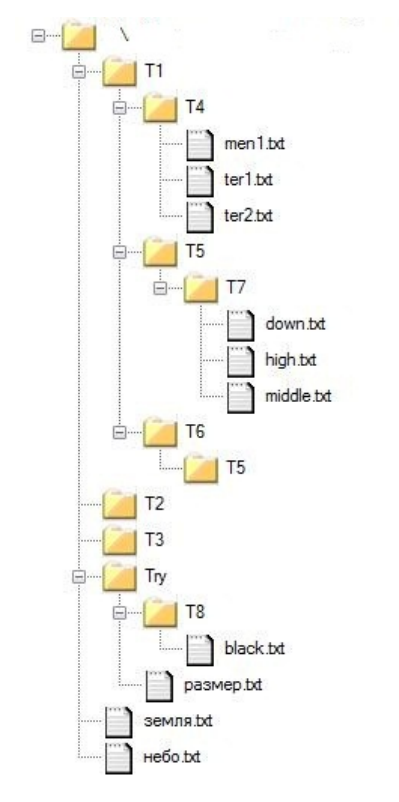

- 2. Указать для созданной иерархии:
  - 1. содержимое корневой папки;
  - 2. подпапки папки Т1;
  - 3. родительскую папку для папки Т6;
  - 4. полный путь к файлу размер.txt.
- 3. Модифицировать созданную иерархию:
  - 1. Скопировать файл black.txt в папку T6\T5;
  - 2. Переименовать файл down.txt в floor.txt;
  - 3. Переместить файл небо.txt в папку Try;
  - 4. Удалить men1.txt;
  - 5. Скопировать папку Т4 в папку Т1\Т5;
  - 6. Переименовать папку **Try** в **Truble**;
  - 7. Переместить папку ТЗ в папку Т1\Т4;
  - 8. Скопировать содержимое папки Т7 в папку Т8;
  - 9. Удалить папку Т2;
  - 10. Создать ярлык для файла земля.txt в папке ТЗ.
- 4. Найти на диске С:, используя встроенное средство поиска ОС Windows:

- 1. число файлов с расширением ехе, имя которых начинается с символа г (латинский алфавит);
- 2. все файлы размером меньше 10 Кб;
- 3. папку, в которой расположен файл cmd.exe.

#### Выполнение задания №1

- 1. Для создания иерархии папок и файлов будем использовать Проводник. Вызываем контекстное меню кнопки *Пуск*, выбираем команду *Открыть Проводник*.
  - 1. В окне Проводника выбираем диск **D**:, на котором создаем папку **Иванов**, которая будет корневой для создаваемой иерархии.
  - 2. Для создания папок используем пункт меню *Файл/Создать/папку*. В папке Иванов создаем 4 папки: **T1**, **T2**, **T3** и **Try**. В **T1** создаем 3 папки: **T4**, **T5**, **T6**; в **Try T8**; **T6 T5**; в **T1**\**T5 T7**.
  - Для создания текстовых файлов используем пункт контекстного меню соответствующей папки *Создать/Текстовый документ.* В папке Иванов создаем файлы земля.txt и небо.txt; в папке T4 – ter1.txt, ter2.txt и men1.txt; в Try – pазмер.txt; в T7 – high.txt, middle.txt и down.txt; в T8 – black.txt.
  - 4. Исходная иерархия представлена на рис.1.

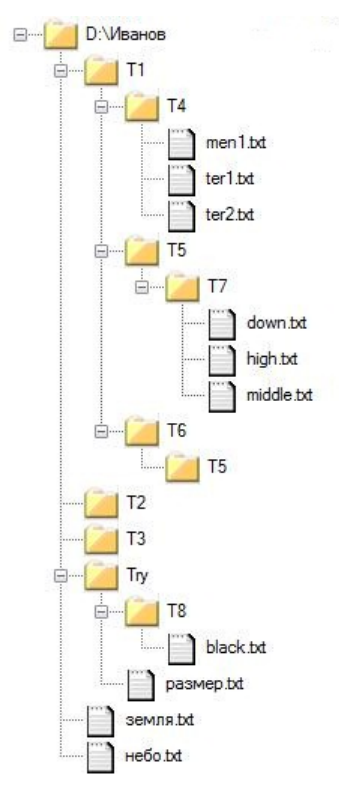

Рис.1. Исходная иерархия

- 2. Указываем для исходной иерархии:
  - 1. содержимое корневой папки: папки **T1**, **T2**, **T3**, **Try** и файлы земля.txt и небо.txt.

- подпапки папки Т1: Т4, Т5 и Т6.
- родительскую папку для папки Т6: T1.
- 4. полный путь к файлу размер.txt: D:\Иванов\Try\размер.txt.
- 3. Используем Проводник и созданную в п.1 задания структуру. Опишем выполнение п.5 задания:

Выделяем на левой панели Проводника папку **Т4**. Выбираем пункт меню *Правка/Копировать*, чтобы скопировать выделенную папку в буфер обмена. Выделяем на левой панели Проводника папку **T1\T5**. Выбираем пункт меню *Правка/Вставить*, чтобы вставить папку из буфера.

Результат выполнения п.3 приведен ниже:

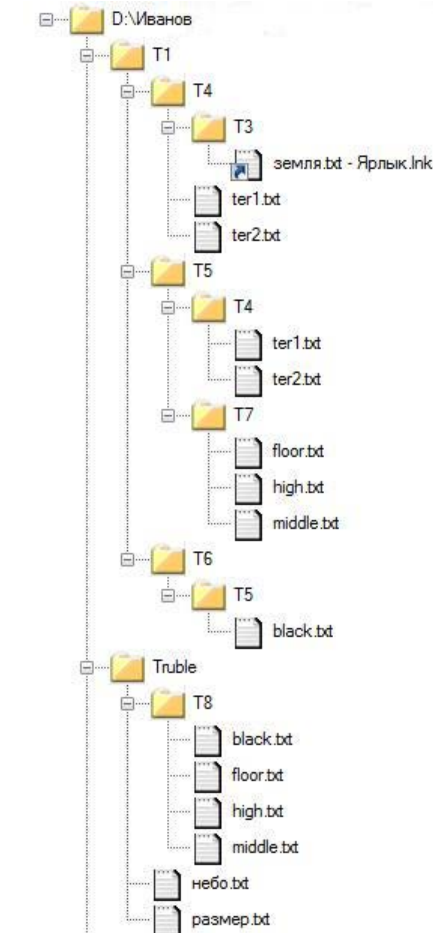

Рис. 2. Модифицированная иерархия

- 3. Выполняем поиск, используя средства поиска в Проводнике.
  - 1. Параметры поиска числа файлов с расширением ехе, имя которых начинается с символа r (латинский алфавит), и результаты этого поиска представлены на рис. 3.

| Co P+ Pennatan        | e roecka a "Syst   | em (C)) e |                                                                    | • [ 4. ]   daily: "("end" |
|-----------------------|--------------------|-----------|--------------------------------------------------------------------|---------------------------|
| Quila Rosse Bay C     | еренс Спраек       |           |                                                                    |                           |
| Ynopagerins - Coope   |                    |           |                                                                    | E + E 4                   |
| E Mas                 | Ten                | Размер    | Pachonakowe                                                        |                           |
| ReaderUpdater.exe     | <b>Tpoloanee</b>   | 312.65    | 1.0 (C/UProgram Files/Common Files/Adobe/ABM)                      |                           |
| Rar.exe               | Приложение         | 305.15    | arc (C/Program Files), Total Commander) Pluging                    |                           |
| Remotesupport.exe     | Приложиние         | 190215    | CyberGhott VPN (CCProgram Files)                                   |                           |
| RemoveDrive.exe       | Приложение         | 38.45     | DevEject (C/Program Files/Total Commander/UNIVer)                  |                           |
| A Removellash.ese     | Optimized          | 25.13     | Dev[jact (C)Program File(Tetal Commande/Utilites)                  |                           |
| C RegisterMCEApp.exe  | Прыложение         | 104 83    | shame (C/Windows)                                                  |                           |
| RunNEexe              | Приложение         | 107.65    | KH4L3 (C//Program Filed/Common Filed/Log/Sted)                     |                           |
| 🔀 regtool.exe         | Приложение         | 28.65     | Mathicail 2001 Professional (Cl/Program Files/MathGott)            |                           |
| RegFromApp.exe        | Пригожные          | 65.15     | RegistimApp (C1Program Files/Total Commande/Utilites)              |                           |
| of Regilict.exe       | Приложение         | 551 85    | Regiliot (C:Program File): Total Commander Utables)                |                           |
| Revolutionatalier.exe | Прилажение         | 3 072 85  | RevoUN (C/Program Files) Total Commander(Dillites)                 |                           |
| Rushil ave            | Прыложение         | 103.43    | LetFoxetG (C/Program File:/LogBoch)                                |                           |
| R regcation           | Прыложение         | 39.45     | SMEF (C:>Program File()Lanova)                                     |                           |
| regcatione            | Приложение         | 39.65     | SMEF (C/UProgram Files) Lenovol Syntem Opdatel session (Brnvu33wn) |                           |
| RunNE exe             | Приложение         | 103 (5    | SP6 (C/UProgram Filer) Common Files/Log/Shidi                      |                           |
| Resoutou.exe          | Приложные          | 17 15     | System32 (C/Windows)                                               |                           |
| R resolutione         | Приложение         | 72.65     | SystemI2 (Cristindows)                                             |                           |
| Referver.exe          | Прилажание         | 100 KE    | System32 (C//Windowi)                                              |                           |
| apphone.exe           | <b>Residuation</b> | 43.102    | System32 (C/University)                                            |                           |
| rdpclip eve           | Праложение         | 170 KE    | System32 (C//Mindows)                                              |                           |
| rdrieakdag.exe        | Приложение         | 36 KE     | System32 (C/Windowi)                                               |                           |
| ReAgentcieve          | Приложение         | 22.85     | System32 (C/Windows)                                               |                           |
| 🐁 recdisc eve         | Приложные          | 206 KS    | System32 (C/Ullindows)                                             |                           |
| Recover.exe           | Приложение         | 12 835    | System22 (C//Windows)                                              |                           |
| R redinere            | Прилование         | 3 63      | System32 (C//Windows)                                              |                           |
| A BRIDGE M            |                    | 1.00      |                                                                    |                           |
| SACHARINGE 15         | 2                  |           |                                                                    |                           |

Рис. 3. Поиск числа файлов с расширением ехе, имя которых начинается с символа r (латинский алфавит)

2. Параметры поиска всех файлов размером меньше 10 Кб, и результаты этого поиска представлены на рис. 4.

| Файл Правка Вид Сервис Справка                  |                            |        |                                                                                                    |       |  |
|-------------------------------------------------|----------------------------|--------|----------------------------------------------------------------------------------------------------|-------|--|
| Упорядочніть • Созраннять условня почска        |                            |        |                                                                                                    | <br>1 |  |
| 1 Mar                                           | Ten                        | Fatwep | PachoAoxenire                                                                                      |       |  |
| DataPerfCounters.h                              | @464.74C                   | 3100   | NET CLR Data (C//Windowr/inf)                                                                      |       |  |
| NetworkingPerfCounters.h                        | Oals 'H'                   | 1.65   | NET CLR Networking (CI/WindowrUnt)                                                                 |       |  |
| NetworkingPerfCounters.h                        | Oally 'H'                  | 285    | NET CLR Vetwerking 4.0.0.8 (CnWindowdurf)                                                          |       |  |
| DetaOracleClientPerlCounters_shared02_neutral.h | daile 'H'                  | 1.85   | NET Data Provider for Chacle (C//Window//inf)                                                      |       |  |
| dataperfrounters shared12 neutral.h             | daily 'W'                  | 2.88   | .NET Data-Provider for SolServer (CI/Windows/inf)                                                  |       |  |
| CORPertMenSymbols.h                             | Colle H                    | 6.85   | HETFrammork (C/Wordsmitted)                                                                        |       |  |
| (i) Setup.ini                                   | Параністры конфитурации    | 115    | (1.4880884-80A8-4398-8392-b001 CCE426CR) (C//Ivogram Filer/InstallDiveld Installation Information) |       |  |
| Disyout.bin                                     | Oalls WW                   | 1.6    | (1AM00087-80A8-4390-8392-1001CCIIA3ICII) (C//Ivogram/Fley/JostalD/veit/IrotalLation briormation)   |       |  |
| ARPPRODUCTICON.exe                              | <b>Dpanzet-me</b>          | 9.85   | (204CB0A-AAA3-BDF-ADEF-C00ECCA8820B) (C/Windowed/installed                                         |       |  |
| ARPPRODUCTICON.exe                              | Thursdament.               | 9 KE   | (2FC6D0FE-7CEB-AAPS-7E41-355E30566ED) (Cr.Mindown/Unitalite)                                       |       |  |
| ARPPRODUCTICON.exe                              | Openessier                 | 9.45   | (1604-CED-8070-6306-6853-08087-C79688E) (CnWindoweilleiteiler)                                     |       |  |
| avout.bin                                       | 4464 (02V)                 | 2.85   | (8884086C-406A-4003-9030-16880A0C8807) (C/Program Files/Install/Envelopmentation Information)      |       |  |
| 5 Setup.ini                                     | Паранетры конфитурации     | 1.85   | (8884088C-4064-4003-9050-65580ADC8607) (C: Program File/JostalDhald Installation Information)      |       |  |
| ARPPRODUCTICON.exe                              | Приликение                 | 9.85   | (1881)7220 6861-503F-4338-1E96C71EF53E) (C/Wivdowri.lintalter)                                     |       |  |
| ARPPRODUCTICON ene                              | <b>Dpancetsig</b>          | 9.85   | (#C7D4864-694D-F423-4/86-8/F443/F9495A) (C//Windowi/Jsztaller)                                     |       |  |
| (a) IsConfig.ini                                | Парелетро антеритурация    | 2.85   | (90)02C00-A557-46-0-0209-173112200101) (CAP-opern Files/Joural/Scield Jouralistium Advancementum)  |       |  |
| ayout bin                                       | Calls 'BDI'                | 1 KB   | (90302089-A55F-4Fed-8289-07311126DR01) (ChPregram File/Unita/Shield Installation Information)      |       |  |
| E setupico                                      | Infant/Vew ICO File        | 2.85   | (90302009-ASSF-4/vd-0299-073112290701) (C/-Peopram File/Unital/Drield Initaliation Information)    |       |  |
| a) setupini                                     | Паранетры конфитурации     | 2 ×5   | (90302C80-A55F-4fed-8299-37311228DR01) (C//Program File/Unital/Diveld Initialiation Information)   |       |  |
| Invoutibin                                      | Color BEV                  | 1.85   | (17CBCSR)-01AE-4590-8445-302000485842) (C/Jivogram Files/Installihield Installation Information)   |       |  |
| (a) setup.ini                                   | Паранетры конфитурация     | 1.05   | (17 CBC300-DLA8-4590-BH45-102000A65647) (CC/Program Flav/Jintal/Divid Installation Information)    |       |  |
| ARPPRODUCTICON exe                              | <b>Прилонение</b>          | 9.85   | (21FF910F-0304-1DCA-F47C-88E76077C89C) (CrWindows/Usitalier)                                       |       |  |
| 1033.MST                                        | Pails 'MST'                | 4.85   | 125054847-8900-4840-A364-3849987748301 (C.) Windowi Unstaller)                                     |       |  |
| Iryout bin                                      | @a6.1 'EE''                | 1 85   | (38C3574F-480A-4105-649D-CC39E7680038) (C/(7rogram Filed/Instal/Shield Installation Information)   |       |  |
| a) Setupini                                     | Reperenting conductionause | 5 KB   | (MCS97AF-480a-4005-8460-CCS9878800008) (C-Program Rie(UnitalShield InitialIation Information)      |       |  |

Рис. 4. Поиск всех файлов размером меньше 10 Кб

3. Параметры поиска папки, в которой расположен файл cmd.exe, и результаты этого поиска представлены на рис. 5.

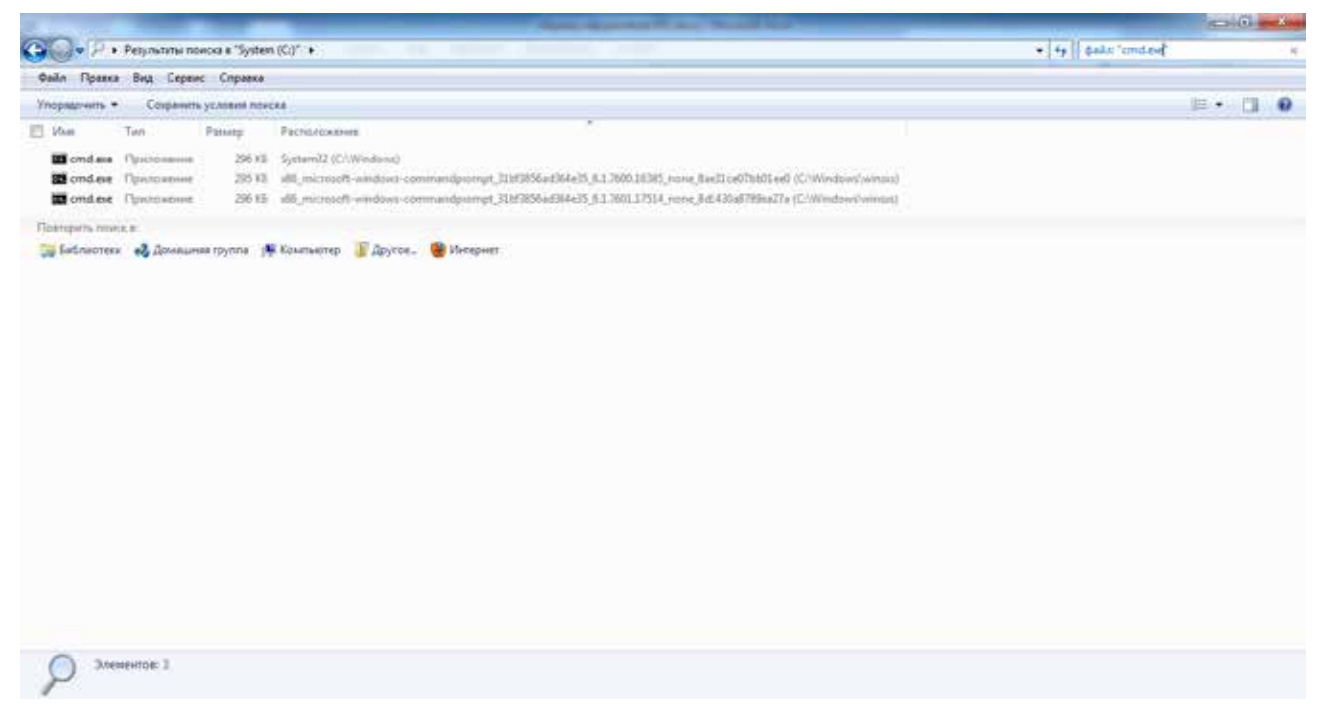

Рис. 5. Поиск папки, в которой расположен файл cmd.exe

#### Задание №2. Работа в текстовом редакторе MS Word

- 1. Используя текстовый редактор **MS Word 2010,** набрать 2 страницы текста своего варианта задания.
- 2. Установить для всего документа следующие параметры страницы:
  - верхнее и нижнее поле 1.5 см;
  - левое поле 2.5 см;
  - правое поле 1 см;
  - от края до верхнего (нижнего колонтитула) 1.3 см;
  - формат бумаги A4 (210х297 мм);
  - ориентация книжная.
- 3. Для всего текста установить следующее шрифтовое оформление: шрифт **Arial** размер 14 пт, начертание обычное. Формат абзаца: выравнивание по ширине, первая строка 2 см, междустрочный интервал одинарный, интервал перед и после абзаца 0 пт.
- 4. Для заголовков (в тексте задания выделены жирным шрифтом) установить следующее шрифтовое оформление: шрифт Times New Roman размер 18 пт, подчеркнуть двойной сплошной линией. Формат абзаца: интервал перед и после абзаца 6 пт.
- 5. Последний абзац выделить курсивом и поменять местами с предпоследним.
- 6. Для слова «почта» установить следующее шрифтовое оформление: межбуквенный интервал – разреженный на 2 пт.
- 7. Установить нумерацию страниц, положение номера страницы внизу слева, шрифтовое оформление номера страницы Arial Black 12 пт.
- 8. Расставить переносы.
- 9. Распечатать документ.

#### Выполнение задания №2

Для выполнения этого задания воспользуемся текстовым редактором Microsoft Word. Нажимаем кнопку *Пуск* и в списке программ выбираем пункт *Microsoft Word 2010*.

- 1. В новом пустом документе набираем текст задания.
- 2. Сохраняем документ. Выбираем вкладку **Файл**, пункт **Сохранить как**. Выбираем папку, в которую сохраняем документ, и задаем имя «Задание2».
- 3. Устанавливаем параметры страницы, используя диалоговое окно Параметры страницы вкладки Разметка страницы. На вкладке Поле устанавливаем: верхнее 1.5 см, нижнее 1.5 см, левое 2.5 см, правое 1 см, ориентация «книжная». На вкладке Размер бумаги выбираем в списке «А4». На вкладке Источник бумаги устанавливаем расстояние от края до верхнего (и соответственно нижнего) колонтитула 1.3 см. Результат приведен на рис. 6.

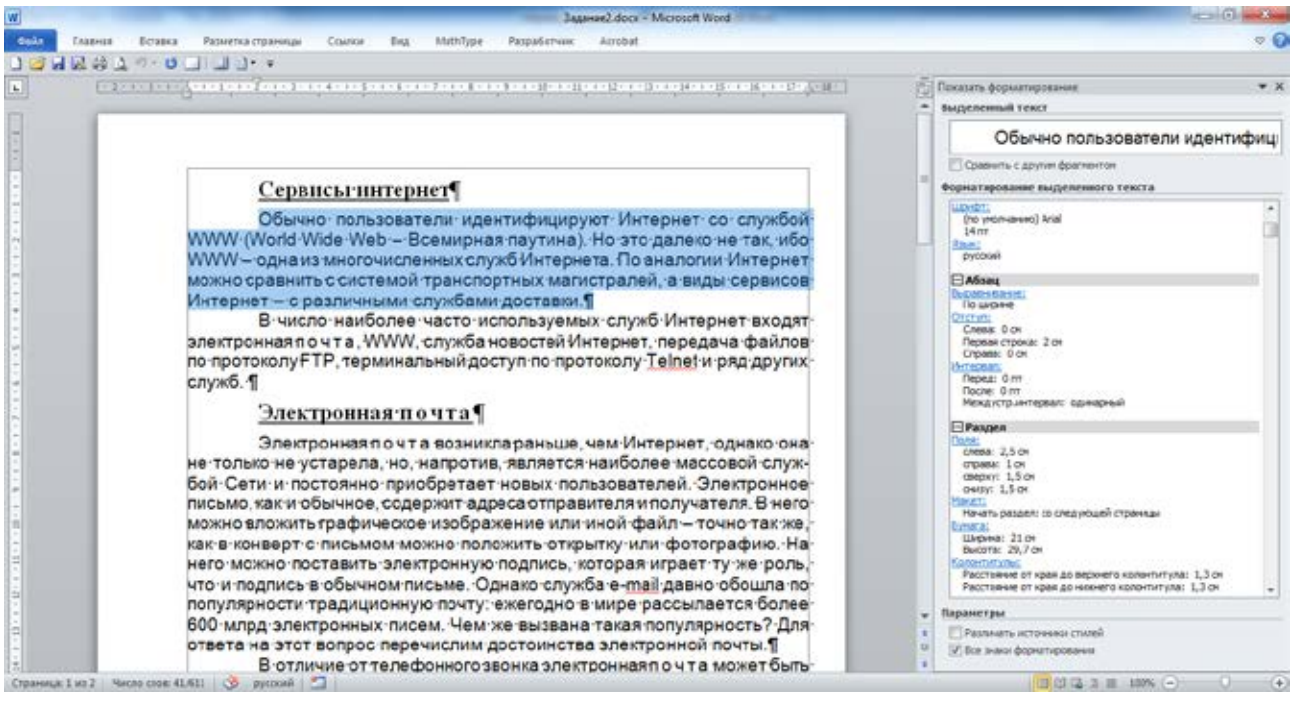

Рис. 6. Параметры страницы и форматирование основного текста

- 4. Выделяем весь набранный текст, нажав комбинацию [Ctrl]+[A]. Используя диалоговое окно Шрифт вкладки Главная, устанавливаем шрифтовое оформление согласно задания. Для установки абзацного оформления используем диалоговое окно Абзац вкладки Главная. Результат приведен на рис. 6 (разделы Шрифт и Абзац).
- 5. Выделяем заголовки. Выделяем первый, затем удерживая нажатой клавишу [Ctrl], выделяем второй (для выделения абзаца щелкаем левой клавишей мыши по полосе выделения напротив нужного абзаца). Устанавливаем шрифтовое и абзацное оформление согласно задания. Результат приведен на рис. 7.

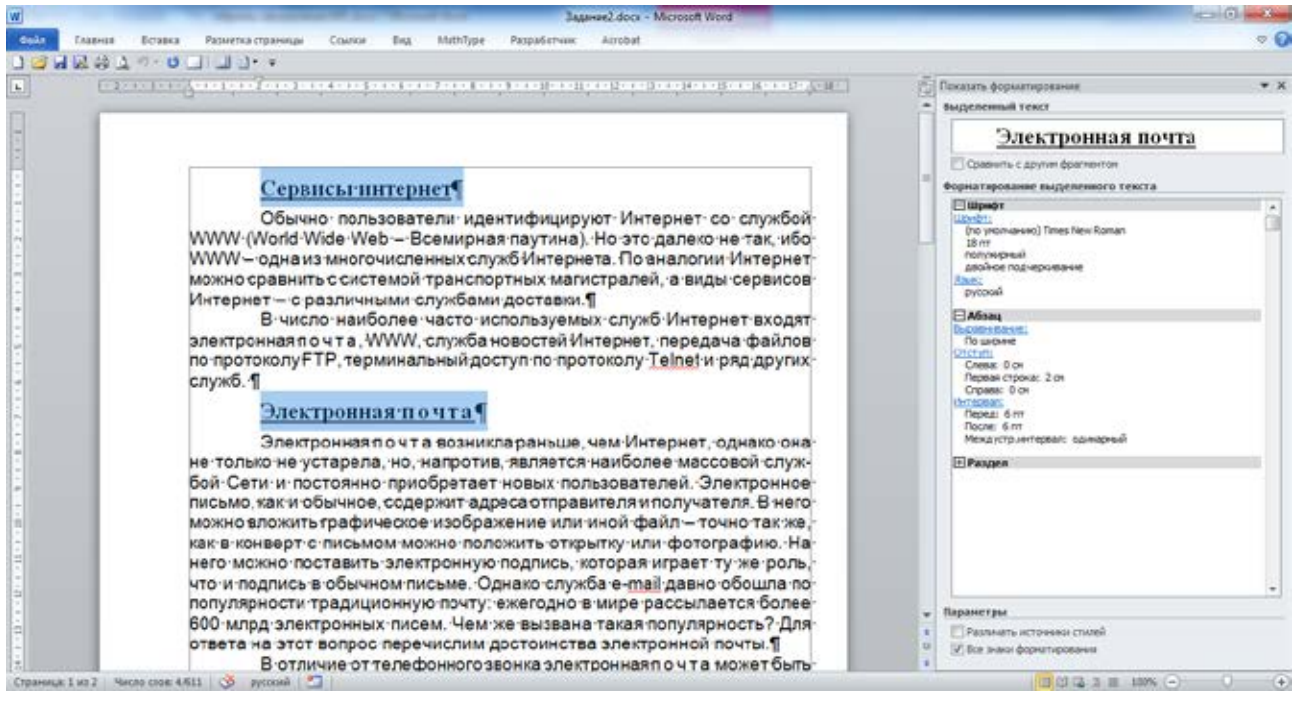

Рис. 7. Форматирование заголовка

- 6. Чтобы однозначно определить границы абзацев, отобразим непечатные символы (в частности маркер конца абзаца ¶), нажав кнопку Непечатаемые символы в группе Абзац вкладки Главная. Выделяем последний абзац, буксируя указатель мыши по полосе выделения от первой строки абзаца до последней, устанавливаем курсивное начертание, используя соответствующую кнопку в группе Шрифт. Буксируем выделенное в начало предпоследнего абзаца. Таким образом, последний и предпоследний абзацы поменялись местами.
- 7. Чтобы изменить формат слова «почта» используем пункт меню Правка В Заменить.... Устанавливаем курсор в начало текста, устанавливаем параметры поиска и замены, как показано на рис. 8. Нажимаем кнопку Заменить все. Было произведено 6 замен.

| <u>Н</u> айти <u>З</u> ам  | енить Перейти    |                                          |
|----------------------------|------------------|------------------------------------------|
| lайт <u>и</u> :<br>Оормат: | почта            | ×                                        |
| аменит <u>ь</u> на:        |                  | ×                                        |
| ормат:                     | разреженный на 2 | 2 mT                                     |
| << Меньше                  |                  | Заменить Заменить все Найти далее Отмена |
| араметры по                | иска             |                                          |
| Направлени                 | е: Везде 🔻       |                                          |
| Учитыва                    | ть регистр       | Учитывать префикс                        |
| <u>Т</u> олько с           | лово целиком     | <u>У</u> читывать суффикс                |
| Произное                   | сится как        | Не учитывать знаки препинания            |
| Все слов                   | оформы           | Не учитывать пробелы                     |
|                            |                  |                                          |

Рис. 8. Диалоговое окно Найти и заменить

Результат изменения формата слова представлен на рис. 9.

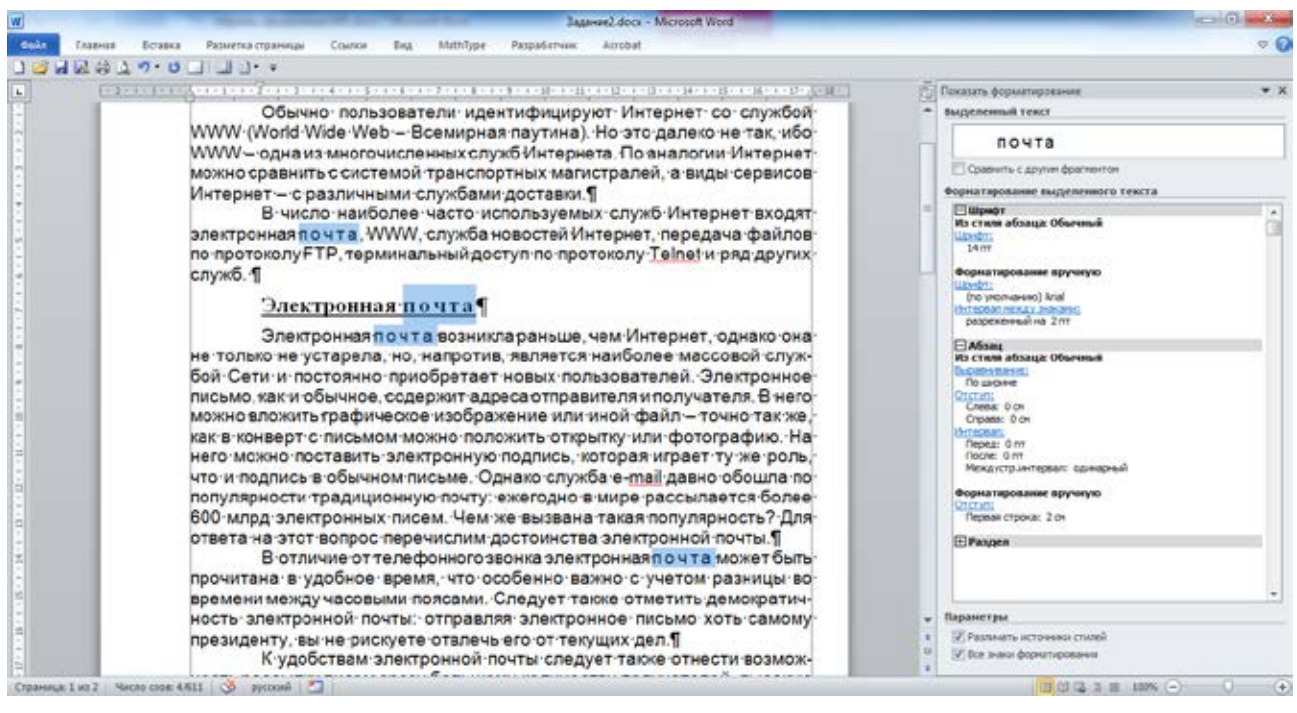

Рис. 9. Форматирование слова «почта»

8. Для нумерации страниц используем список *Номер страницы* вкладки *Вставка*, где указываем положение номера страницы. Выделяем абзац нижнего колонтитула, устанавливаем шрифтовое оформление (инструменты группы *Шрифт* вкладки *Главная*). Двойным щелчком мыши по основному тексту закрываем окно колонтитулов. Результат выполнения представлен на рис. 10.

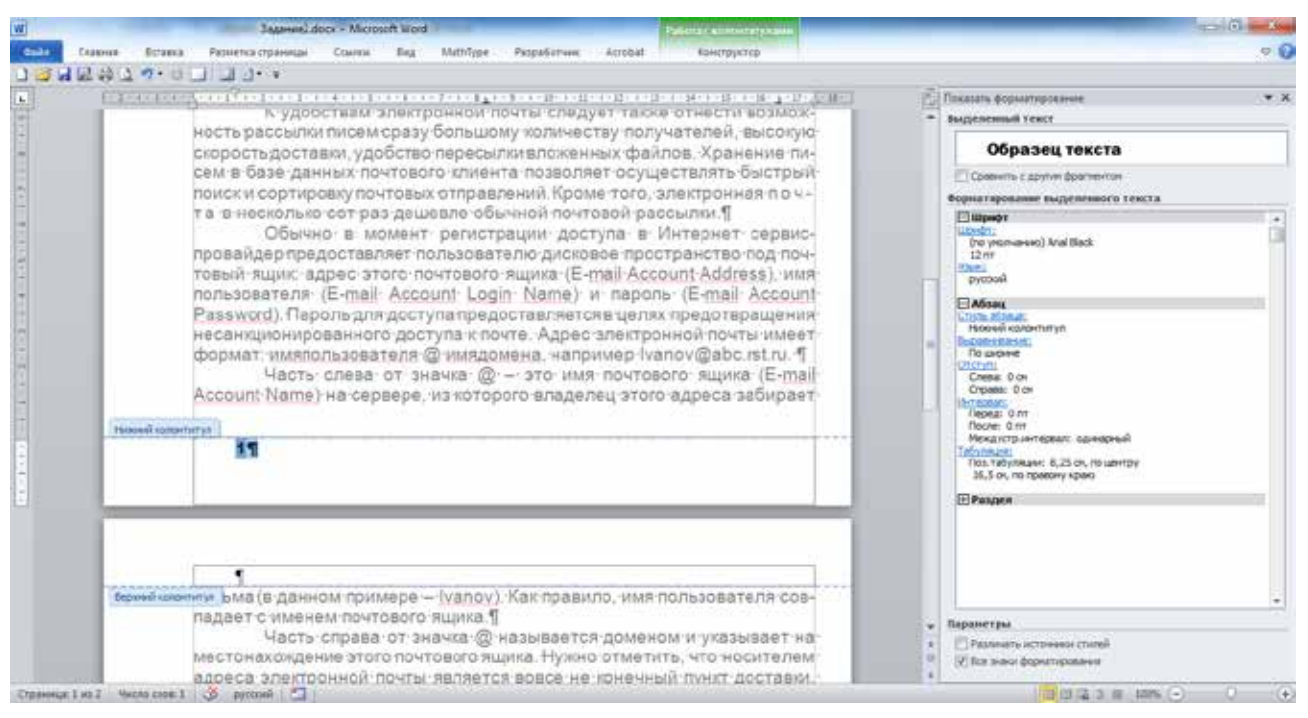

Рис. 10. Форматирование колонтитула

- 9. Для расстановки переносов используем список *Расстановка переносов* группы *Параметры страницы* вкладки *Разметка страницы*.
- 10. Выбираем значок *Быстрая печать* (значок принтера) на панели быстрого доступа, распечатываем документ.

# Сервисы интернет

Обычно пользователи идентифицируют Интернет со службой WWW (World Wide Web – Всемирная паутина). Но это далеко не так, ибо WWW – одна из многочисленных служб Интернета. По аналогии Интернет можно сравнить с системой транспортных магистралей, а виды сервисов Интернет – с различными службами доставки.

В число наиболее часто используемых служб Интернет входят электронная почта, WWW, служба новостей Интернет, передача файлов по протоколу FTP, терминальный доступ по протоколу Telnet и ряд других служб.

## <u>Электронная почта</u>

Электронная почта возникла раньше, чем Интернет, однако она не только не устарела, но, напротив, является наиболее массовой службой Сети и постоянно приобретает новых пользователей. Электронное письмо, как и обычное, содержит адреса отправителя и получателя. В него можно вложить графическое изображение или иной файл – точно так же, как в конверт с письмом можно положить открытку или фотографию. На него можно поставить электронную подпись, которая играет ту же роль, что и подпись в обычном письме. Однако служба е-mail давно обошла по популярности традиционную почту: ежегодно в мире рассылается более 600 млрд электронных писем. Чем же вызвана такая популярность? Для ответа на этот вопрос перечислим достоинства электронной почты.

В отличие от телефонного звонка электронная почта может быть прочитана в удобное время, что особенно важно с учетом разницы во времени между часовыми поясами. Следует также отметить демократичность электронной почты: отправляя электронное письмо хоть самому президенту, вы не рискуете отвлечь его от текущих дел.

К удобствам электронной почты следует также отнести возможность рассылки писем сразу большому количеству получателей, высокую скорость доставки, удобство пересылки вложенных файлов. Хранение писем в базе данных почтового клиента позволяет осуществлять быстрый поиск и сортировку почтовых отправлений. Кроме того, электронная почта в несколько сот раз дешевле обычной почтовой рассылки.

Обычно в момент регистрации доступа в Интернет сервиспровайдер предоставляет пользователю дисковое пространство под почтовый ящик: адрес этого почтового ящика (E-mail Account Address), имя пользователя (E-mail Account Login Name) и пароль (E-mail Account Password). Пароль для доступа предоставляется в целях предотвращения несанкционированного доступа к почте. Адрес электронной почты имеет формат: имяпользователя @ имядомена, например Ivanov@abc.rst.ru.

Часть слева от значка @ – это имя почтового ящика (E-mail Account Name) на сервере, из которого владелец этого адреса забирает письма (в данном примере – Ivanov). Как правило, имя пользователя совпадает с именем почтового ящика.

Часть справа от значка @ называется доменом и указывает на местонахождение этого почтового ящика. Нужно отметить, что носителем адреса электронной почты является вовсе не конечный пункт доставки, т.е. не адрес вашего домашнего компьютера, а адрес сервера, на котором вы будете получать почту.

Электронная почта построена по принципу клиент-серверной архитектуры. Пользователь общается с клиентской программой, которая, в свою очередь, общается с почтовым сервером. Очевидно, что процедуры отправки и получения почты требуют разной степени идентификации личности, поэтому существуют и два разных протокола – на отправку и на прием писем.

Для передачи писем используются протокол SMTP (Simple Mail Transfer Protocol – простой протокол пересылки почты) и соответственно SMTP-серверы. Чаще всего отправка почты происходит с почтового сервера вашего Internet-провайдера, хотя, в принципе, это не обязательно. Обычно SMTP-серверы не требуют идентификации, поэтому вы можете отправить письмо с любого такого сервера. Для приема почтовых сообщений в настоящее время наиболее часто используется протокол POP3 (Post Office Protocol – протокол почтового офиса), который контролирует право пользователя забирать почту из ящика и поэтому требует предоставления имени пользователя и пароля.

Для того чтобы подготовить письмо, он вызывает клиентскую программу, создает текст сообщения и в графе Кому указывает адрес получателя vasya@xyz.com. Если отправитель не имеет постоянного подключения к Интернету, то после нажатия кнопки Отправить он устанавливает сеанс связи с провайдером и начинает получать накопившуюся почту и отправлять подготовленные письма. Порядок приема почты обычно зависит от текущих настроек почтовой программы.

Рассмотрим конкретный пример работы почты. Пусть некий владелец электронного ящика с адресом petya@abc.ru на почтовом сервере abc.ru пишет письмо владельцу почтового ящика с адресом vasya@xyz.com на сервере xyz.com.

## Задание №3.

## Построение таблицы значений и графика функции с помощью электронной таблицы Microsoft Excel

- 1. Рассчитать таблицу значений функции  $y = \cos(-kx) \times 0.8^{x^2-2} \times \operatorname{arctg}(x^2 + 2x)$ , *x* меняется в пределах от *a*=0 до *b*=1.5 с шагом  $\Delta x$ =0.05, а *k* (=3 и =4) параметр, задаваемый в отдельной ячейке. Оформить таблицу значений следующим образом: значения аргумента *x* отображать с двумя знаками после запятой, значения функции *y* с тремя. Для данных таблицы установить шрифт Arial, размер 14 пт, заголовок полужирный.
- 2. Построить на этом же листе график функции. В заголовке графика указать «Функция *y*=*f*(*x*) при *k*=…», установить линии сетки параллельно осям *X* и *Y*, цвет области построения графика – белый. Вставить таблицу значений и график в отчет по выполнению задания №2.
- 3. Задать для параметра *k* второе значение. После автоматического пересчета значений вставить таблицу значений и график в отчет по выполнению задания №2.

#### Выполнение задания №3

Для выполнения задания используем электронную таблицу Microsoft Excel 2010.

- 1. Запускаем электронную таблицу через ярлык *Microsoft Excel 2010* на рабочем столе.
- 2. В новой книге на листе *Лист1* оформляем таблицу значений. В ячейку A1 заносим символ «Х», в ячейку B1 символ «Ү». В ячейку A2 заносим начальное значение x (a=0), в A3 следующее значение x (начальное значение + шаг)  $a + \Delta x=0 + 0.05=0.05$ . Выделяем обе ячейки A2 и A3. Протягиваем маркер заполнения вниз до тех пор, пока во всплывающей подсказке не появится конечное значение аргумента x, в нашем случае = 1.5.
- 3. В ячейку G3 вводим выражение «k=», в H3 первое значение параметра k.
- 4. Выделяем ячейку В2. Активизируем инструмент Мастер функций. На первом шаге мастера в выпадающем списке Категория выбираем строку Математические, в списке Выберите функцию: выбираем строку COS. Нажимаем кнопку OK. Теперь вводим аргумент функции. Выделяем щелчком мыши ячейку Н3, при этом в поле Число появляется адрес ячейки Н3. В поле перед адресом с клавиатуры вводим символ «-», а после адреса символ «\*». И снова выделяем ячейку А2. Нажимаем кнопку OK. В строке формул в конец введенной формулы с соѕ, вводим выражение «\*(0,8^(A2\*A2-2))\*». Адрес ячейки А2 указываем щелчком мыши. Оставшуюся часть формулы вводим аналогично ввода функции соѕ.
- 5. Параметр k находится в ячейке с адресом H3. Для того, чтобы при копировании адрес параметра в формуле y=f(x) не менялся, установим абсолютную ссылку на эту ячейку. Таким образом, окончательная формула для расчета функции имеет вид

=COS(-\$H\$3\*A2)\*(0,8^(A2\*A2-2))\*ATAN(A2^2+2\*A2)

- 6. Выделяем ячейку В2, протаскиваем маркер заполнения вниз до ячейки В32, содержащей конечное значение у.
- 7. Оформляем таблицу согласно задания. Для задания параметров шрифта используем инструменты группы Шрифт вкладки Главная. Для установки разрядности используем кнопки Уменьшить разрядность и Увеличить разрядность группы Число той же вкладки, для рисования границ список Границы.
- 8. Построим график функции. Выделяем диапазон ячеек В2:В32. На вкладке Вставка в группе Диаграммы выбираем список График, из него выбираем тип графика График с маркерами. На панели Работа с диаграммами в группе Данные нажимаем кнопку Выбрать данные. В открывшемся диалоговом окне Выбор источника данных нажимаем кнопку Изменить для столбца Подписи горизонтальной оси (категории). В окне Подписи оси выделяем диапазон ячеек А2:А32.

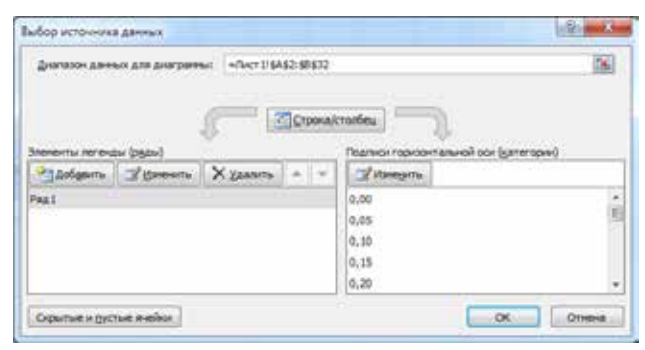

9. Оформляем график согласно задания. На панели *Работа с диаграммами* переходим на вкладку *Макет*. В группе *Оси* нажимаем кнопку *Сетка* и устанавливаем вертикальные основные линии сетки. В группе *Подписи* нажимаем кнопку *Легенда* и отменяем отображение легенды. Нажимаем кнопку *Название диаграммы* и устанавливаем расположение подписи над диаграммой. Оформляем название.

|                                                                                |                                                                                                    |         |                                                                                                    |   |   | -  |          |                                                                                                    |                                                    |           |
|--------------------------------------------------------------------------------|----------------------------------------------------------------------------------------------------|---------|----------------------------------------------------------------------------------------------------|---|---|----|----------|----------------------------------------------------------------------------------------------------|----------------------------------------------------|-----------|
|                                                                                |                                                                                                    |         |                                                                                                    |   |   | 14 | Harana 1 | Рецектирование                                                                                                    | Big Atrobat                                        | Kéh       |
|                                                                                |                                                                                                    |         |                                                                                                    |   |   |    | Arres    | Hoghwar Tatinings                                                                                                    | Oce Cetta                                          | Dénact    |
| 0                                                                              | Книгад - Містозоft Escel<br>Разметка праницы Формулы Данные Реценцировання Вид                                                                                                    | Acrobal | - Конструктор Манет Формат                                                                                                    |   |   | n  |          | Her<br>Не добавлять легенду                                                                                                    |                                                    |           |
| 8                                                                              | K Gruype Hagnes<br>Bossere Hassere Hassere Arcrus Toperon Tebona<br>Brance Date Arcrus Toperon Tebona<br>Brance Date Arcrus Arcrus Toperon Tebona<br>Brance Date Arcrus Arcrus Arcrus Toperon Tebona<br>Brance Date Arcrus Arcrus Arc |         | Стех Дитринин т<br>Ссти<br>Области Солост из линин<br>Построенин — Посост из линин биту<br>Сориталтийний пиник сетси по орговой бо<br>Пертикалиния линин сетси по орговой бо |   |   |    |          | Асбанеть легенду справа<br>Добанеть легенду неворонить па<br>праваюч сраве<br>Добанеть легенду сверку<br>Добанеть легенду сверку<br>Вобанеть легенду свеза<br>Добанеть легенду свеза<br>Добанеть легенду свеза |                                                    |           |
| Основные линии сетия<br>Посядать вертихальные линии сетки для основных делений |                                                                                                    | к       | L                                                                                                    | М | N | 0  | (h)      | Добавить легенд<br>Добавить легенд<br>нижнему краю                                                                                                    | у бяноу<br>и выроднять па                          |           |
|                                                                                | Промежуточные линия сетки<br>Показать вертикальные линия сетки для промежуточных делений                                                                                                    |         |                                                                                                    |   |   |    | 1        | Добавить легенд<br>Добавить легенд<br>без компенения ра                                                                                                    | у справа с перекрыт<br>справа от днаграни<br>омера | twens .   |
|                                                                                | Основные и промежуточные линии селки<br>Показать вертикальные линии селки для основных и промежуточных<br>далений                                                                                                    | -       |                                                                                                    |   |   |    | 9h       | Добавить легенд<br>Добавить легенду<br>без изменения ра                                                                                                    | у слева с перекрыти<br>слева от днагранни<br>змера | iesa<br>M |
| 1                                                                              | Дополнительные пураметры линий сетси на основной вертикальной оси                                                                                                    |         |                                                                                                    |   |   |    | 1        | iononwrenewe ngo                                                                                                    | аметры легенды                                     | _         |

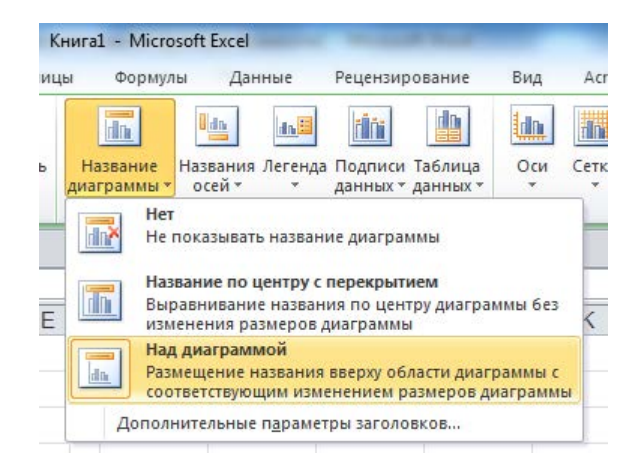

- 10. На вкладке *Разметка страницы* вызываем диалоговое окно *Параметры страницы*. На вкладке *Страница* устанавливаем альбомную ориентацию бумаги, устанавливаем флажок *разместить не более чем на 1 стр. в ширину и 1 стр. в высоту*. На вкладке *Поля* устанавливаем следующие размеры полей: верхнее, левое и правое 2 см, нижнее 1 см, верхний и нижний колонтитул 0 см. Устанавливаем флажки *Центрировать на странице вертикально и горизонтально*.
- 11. Задаем второе значение параметра *k*, и снова распечатываем.

| X    | Y      |
|------|--------|
| 0,00 | 0,000  |
| 0,05 | 0,158  |
| 0,10 | 0,308  |
| 0,15 | 0,437  |
| 0,20 | 0,530  |
| 0,25 | 0,578  |
| 0,30 | 0,575  |
| 0,35 | 0,521  |
| 0,40 | 0,418  |
| 0,45 | 0,273  |
| 0,50 | 0,094  |
| 0,55 | -0,110 |
| 0,60 | -0,328 |
| 0,65 | -0,550 |
| 0,70 | -0,767 |
| 0,75 | -0,969 |
| 0,80 | -1,150 |
| 0,85 | -1,302 |
| 0,90 | -1,421 |
| 0,95 | -1,503 |
| 1,00 | -1,546 |
| 1,05 | -1,549 |
| 1,10 | -1,514 |
| 1,15 | -1,442 |
| 1,20 | -1,337 |
| 1,25 | -1,203 |
| 1,30 | -1,044 |
| 1,35 | -0,866 |
| 1,40 | -0,675 |
| 1,45 | -0,476 |
| 1,50 | -0,276 |

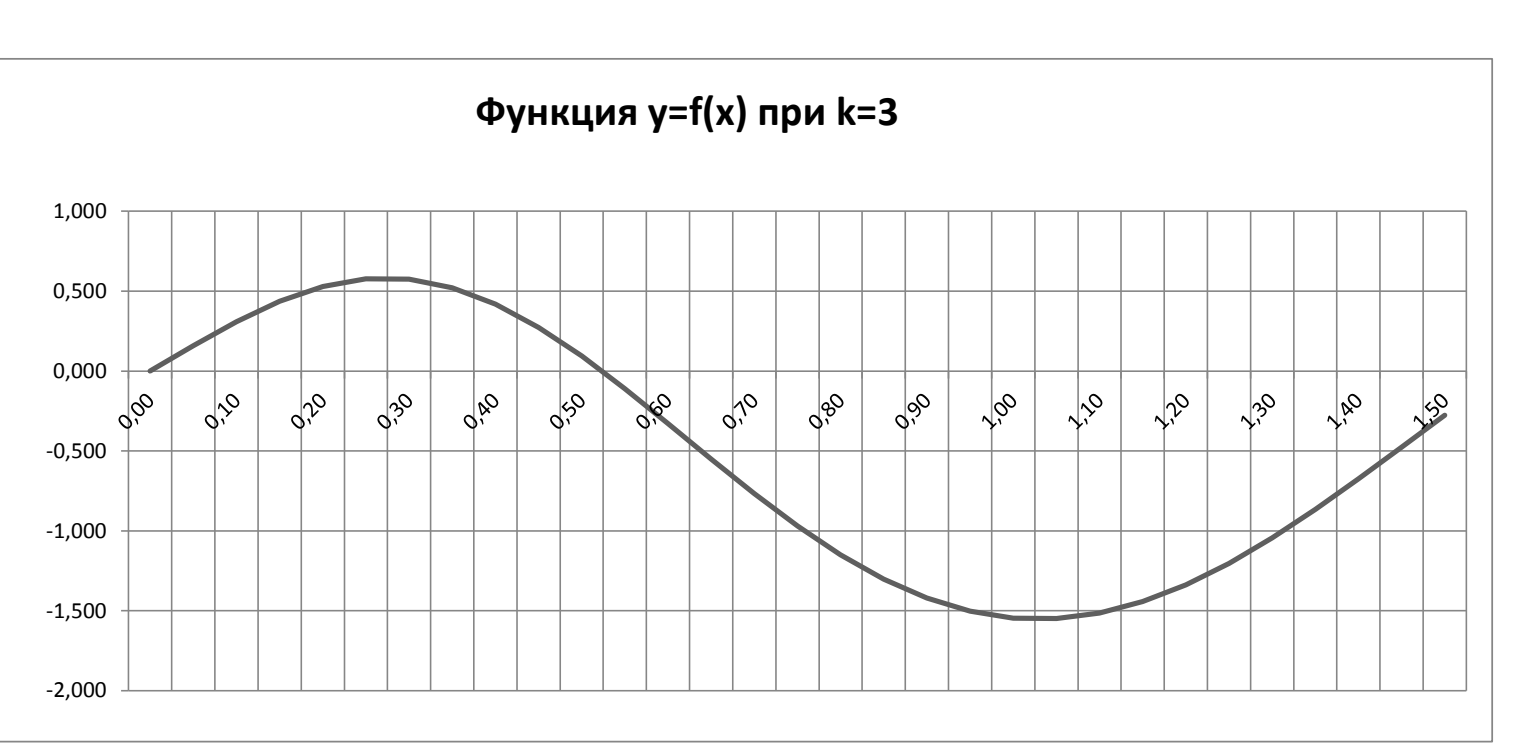

k= 3

| Х    | Y      |
|------|--------|
| 0,00 | 0,000  |
| 0,05 | 0,156  |
| 0,10 | 0,297  |
| 0,15 | 0,400  |
| 0,20 | 0,447  |
| 0,25 | 0,427  |
| 0,30 | 0,335  |
| 0,35 | 0,178  |
| 0,40 | -0,034 |
| 0,45 | -0,283 |
| 0,50 | -0,551 |
| 0,55 | -0,818 |
| 0,60 | -1,064 |
| 0,65 | -1,273 |
| 0,70 | -1,431 |
| 0,75 | -1,527 |
| 0,80 | -1,556 |
| 0,85 | -1,516 |
| 0,90 | -1,409 |
| 0,95 | -1,241 |
| 1,00 | -1,021 |
| 1,05 | -0,760 |
| 1,10 | -0,471 |
| 1,15 | -0,170 |
| 1,20 | 0,130  |
| 1,25 | 0,416  |
| 1,30 | 0,674  |
| 1,35 | 0,894  |
| 1,40 | 1,067  |
| 1,45 | 1,189  |
| 1,50 | 1,255  |

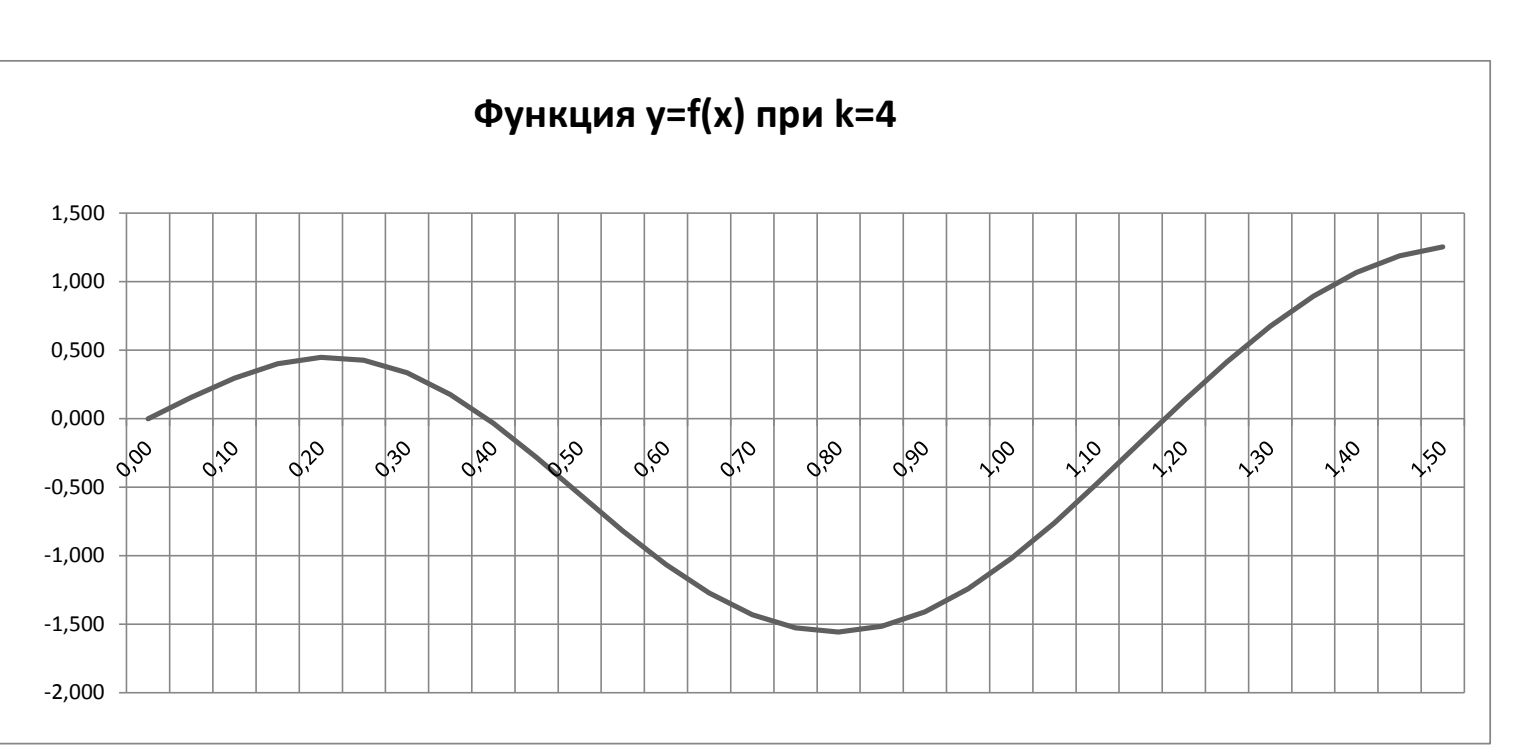

k= 4